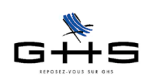

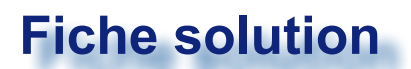

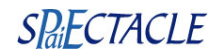

## **Stages en entreprise**

Articles L612-8, L124-1 et L124-7 du code de l'éducation Loi n° 2013-660 du 22 juillet 2013 relative à l'enseignement supérieur et à la recherche Loi n° 2014-788 du 10 juillet 2014 Décret n° 2014-1420 du 27 novembre 2014 relatif à l'encadrement des périodes de formation en milieu professionnel et des stages Arrêté du 29 décembre 2014 relatif aux conventions de stage dans l'enseignement supérieur Guide des stages étudiants publié par le Ministère de l'Enseignement Supérieur Lettre circulaire ACOSS n° 2015-042

## **1** Rappel sur le stagiaire en entreprise

## **Convention de stage**

Seuls sont autorisés les stages faisant l'objet d'une convention tripartite entre le stagiaire, l'entreprise d'accueil et l'établissement d'enseignement. Un modèle national de convention-type a été fixé par arrêté pour l'enseignement supérieur. Ce modèle intègre les stipulations obligatoires prévues par les textes. Il est conseillé de prendre ce modèle qui reprend toutes les dispositions légales et qui permet de définir sur la même base les dispositions particulières à chaque stage avec le stagiaire et son établissement ou organisme de formation :

<http://cache.media.enseignementsup-recherche.gouv.fr/file/Annexes/38/0/annexe\_e\_convention-type\_de\_ stage\_419380.rtf>

Cette convention désigne notamment un tuteur de stage chargé d'accompagner et d'aider le stagiaire tout au long de son stage.

En l'absence d'une telle convention, le stage doit être traité comme un contrat à durée déterminée ordinaire, assorti d'un contrat de travail. (Il s'agirait alors, pour les paies, d'un permanent CDD en catégorie salariale Cas Général.)

Les stagiaires n'étant pas titulaires d'un contrat de travail, il n'y a pas de DUE à établir.

Le nombre de stagiaires dont la convention de stage est en cours la même semaine civile, dans l'organisme d'accueil est limité. Ce nombre doit être fixé par un décret en Conseil d'État à venir.

A l'heure actuelle, seul un projet de décret est connu. Il prévoit de limiter le nombre de stagiaires sur une même semaine civile selon deux plafonds :

• 3 stagiaires pour les entreprises de moins de 20 salariés,

• 15% de l'effectif pour les entreprises d'au moins 20 salariés (arrondi à l'entier supérieur).

L'effectif pris en compte serait égal au nombre de salariés rémunérés au dernier jour du mois civil précédant le début du stage ou, si plus favorable, à la moyenne des salariés rémunérés sur les 12 derniers mois précédant le stage.

## Durée

La durée du (ou des) stage(s) est calculée en fonction du temps de présence <u>effective</u> du stagiaire dans l'organisme d'accueil. Chaque période au moins égale à sept heures de présence, consécutives ou non, est considérée comme équivalente à un jour et chaque période au moins égale à vingt-deux jours de présence, consécutifs ou non, est considérée comme équivalente à un mois.

La durée du ou des stages effectués par un même stagiaire dans une même entreprise ne peut excéder six mois par année d'enseignement (soit 6 mois \* 7 heures \* 22 jours = 924 heures).

**Remarque :** Pour les stages supérieurs à 2 mois, la convention doit prévoir la possibilité de congés et d'autorisation d'absences. Les jours de congés et d'absences autorisées en cas de grossesse, de paternité ou d'adoption, ainsi que les congés et autorisations d'absence prévus dans la convention de stage, sont assimilés à du temps de présence pour le calcul de la durée totale du stage.

Ces informations n'ont aucune valeur contractuelle. Elles n'engagent pas la responsabilité de GHS quant à leur utilisation et / ou leur interprétation. Elles ne sont prises en compte par le lecteur que sous sa seule responsabilité.

Ces informations ont un caractère général et ne prétendent pas répondre de façon exhaustive à la question traitée. Pour plus d'informations, contactez les organismes sociaux et fiscaux concernés.

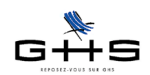

**Important :** Avant le stage, vous devez prévoir avec le stagiaire et son établissement la durée totale du stage, et définir les temps de présence du stagiaire qui seront inscrits dans la convention de stage. Dans la plupart des cas, il est utile de joindre à la convention un planning, notamment pour les stages prévus de façon discontinue ou à temps partiel.

L'accueil successif de stagiaires, au titre de conventions de stage différentes, pour effectuer des stages dans un même poste n'est possible qu'à l'expiration d'un délai de carence égal au tiers de la durée du stage précédent. Cette disposition n'est pas applicable lorsque ce stage précédent a été interrompu avant son terme à l'initiative du stagiaire.

## Gratification

Dans le cadre d'un stage, on parle de gratification et non de rémunération.

Les stagiaires effectuant au cours d'une même année scolaire ou universitaire une durée de stage au sein d'une même entreprise supérieure à 2 mois même non consécutifs bénéficient, à compter du 1er jour du 1er mois de stage, d'une gratification obligatoire versée mensuellement.

La gratification est donc obligatoire à partir de la 309ème heure de présence au sein d'une même année d'enseignement (22 jours \* 7 heures \* 2 mois). En deçà, elle est facultative.

Pour les conventions de stages signées entre le 1er décembre 2014 et le 31 août 2015 :

Le montant horaire minimal de la gratification est fixé à 13,75% du plafond horaire de la Sécurité sociale, soit 3,30€ par heure de présence en 2015.

#### Pour les conventions de stages signées à compter du 1er septembre 2015 :

Le montant horaire minimal de la gratification sera fixé à 15% du plafond horaire de référence de la Sécurité sociale, soit 3,60€ par heure de présence en 2015.

Le calcul de la gratification mensuelle s'effectue sur la base des heures réellement effectuées. Un simulateur de calcul permet de calculer le montant minimal de la gratification de stage dû en fonction des heures de présence effective du stagiaire dans l'établissement d'accueil (Service-Public.fr, le site officiel de l'administration française) : <a href="http://vosdroits.service-public.fr/professionnels-entreprises/R40280.xhtml">http://vosdroits.service-public.fr/professionnels-entreprises/R40280.xhtml</a>

Pour les stages dont la date de début et de fin relève de 2 années différentes, la gratification doit être revalorisée en même temps que la revalorisation du plafond horaire de la sécurité sociale.

**<u>Remarque</u>**: Le maintien de la gratification n'est pas obligatoire, mais possible, en cas d'absence autorisée (dans ce cas, cf § suivant «Cotisations sociales»).

### **Repas et transports**

Si une entreprise dispose d'un restaurant, elle devra en assurer l'accès au stagiaire. À défaut, l'étudiant devra avoir droit aux titres restaurant, à la seule condition que l'entreprise y ait effectivement recours pour ses employés. La même logique prévaut pour la prise en charge des frais de transport. L'employeur est dans l'obligation de rembourser une part des frais de transport engagés pour effectuer le stage, dans les mêmes conditions que pour les salariés.

Le montant de la gratification s'apprécie <u>sans tenir compte</u> des avantages en nature ou des remboursements de transport et de frais professionnels.

## **Cotisations sociales**

La gratification versée au stagiaire n'est pas soumise à cotisations dans la limite d'un pourcentage du plafond horaire de la sécurité sociale multiplié par le nombre d'heures effectuées en stage. Cette fraction exonérée est appelée «Franchise de cotisations». (Les calculs sont les mêmes qu'au point *Gratification* ci-dessus).

Ces informations n'ont aucune valeur contractuelle. Elles n'engagent pas la responsabilité de GHS quant à leur utilisation et / ou leur interprétation. Elles ne sont prises en compte par le lecteur que sous sa seule responsabilité.

Ces informations ont un caractère général et ne prétendent pas répondre de façon exhaustive à la question traitée. Pour plus d'informations, contactez les organismes sociaux et fiscaux concernés.

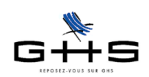

S'agissant des gratifications supérieures à ce seuil, les cotisations et contributions de sécurité sociale sont calculées sur le différentiel entre le montant de la gratification et le montant de la franchise. Ce seuil est apprécié au moment de la signature de la convention de stage compte tenu de la gratification, des avantages en nature et en espèces et du temps de présence mensuel prévu au cours du stage.

#### La cantine et les titres restaurant : incidences sur la franchise

- pour la cantine : lorsque la participation du stagiaire est au moins égale à la moitié de la valeur de l'avantage en nature nourriture (soit 4,65 €/2 = 2,32 € en 2015), elle est exclue de l'assiette, et ce, indépendamment du montant de la gratification versée au stagiaire.

- pour les titres restaurant : lorsque la participation patronale à l'acquisition des titres restaurant respecte la réglementation relative aux titres restaurant, elle est exclue de l'assiette, et ce, indépendamment du montant de la gratification versée au stagiaire.

Concernant l'octroi de titres-restaurant à un stagiaire ne percevant pas de gratification (cas des stages inférieurs à 308 heures), l'employeur a la possibilité de donner des titres-restaurant au stagiaire <u>et d'en prendre la totalité</u> à sa charge dès lors que le montant total attribué ne dépasse pas la franchise de cotisations (ce qui est majoritairement le cas, la valeur maximale d'un titre-restaurant étant de 10,72€ en 2015).

<u>Exemple</u>: un stage effectué au mois de septembre 2015 (mois calendaire correspondant à 22 jours de travail effectif soit 154 heures). L'employeur attribue un titre-restaurant par jour au stagiaire d'une valeur de  $10 \in$  sans aucune participation de celui-ci, soit  $10 \in x$  22 jours =  $220 \in$ .

Aucune cotisation ni contribution n'est due car la franchise de cotisation n'est pas atteinte.

#### Absences autorisées ou non : incidences sur la franchise

Si l'employeur décide de rémunérer les périodes de congés ou d'absences autorisées, il continue à bénéficier de la franchise de cotisations (selon les règles exposées ci-dessus) uniquement si la gratification de ces périodes a été explicitement prévue à la signature de la convention de stage.

En dehors des congés légaux et expressément prévus par la convention de stage à la demande de l'établissement d'enseignement, l'organisme d'accueil est libre d'accepter ou non toute autre demande d'autorisation d'absence ou de congés. Il est également libre de gratifier ces périodes, sachant que s'il décide de les gratifier, elles seront soumises à charges sociales.

### **Régime fiscal**

La rémunération du stagiaire est exonérée d'impôts dans la limite du montant annuel du SMIC, soit 17 490,24 € en 2015.

A noter : l'employeur doit déclarer la rémunération. C'est au stagiaire de tenir compte d'une éventuelle exonération fiscale lors de l'établissement de sa déclaration de revenus.

### **Registre des stagiaires**

Les stagiaires doivent être intégrés dans une partie spécifique du registre unique du personnel de l'entreprise. sPAIEctacle vous permet d'éditer un registre des stagiaires depuis le menu *Etats - Récapitulatifs spécifiques*.

### Attestation de stage

En fin de stage, l'organisme d'accueil doit remettre au stagiaire une attestation de stage, mentionnant la durée effective totale du stage et, le cas échéant, le montant total de la gratification versée. Ce document est très important pour les étudiants ayant effectué un stage de plus de 2 mois gratifié car il va permettre la prise en compte des périodes de stage pour le calcul des droits à retraite.

Un modèle d'attestation de stage est disponible dans sPAIEctacle depuis le menu Contrats - Courriers.

Ces informations n'ont aucune valeur contractuelle. Elles n'engagent pas la responsabilité de GHS quant à leur utilisation et / ou leur interprétation. Elles ne sont prises en compte par le lecteur que sous sa seule responsabilité.

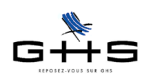

# Que se passe-t-il en cas d'embauche du stagiaire à l'issue du stage ?

Si l'embauche a lieu dans les 3 mois suivant la fin du stage, alors la durée du stage est déduite de la période d'essai, sans que cela ait pour effet de réduire cette dernière de plus de la moitié, sauf accord collectif prévoyant des stipulations plus favorables.

Lorsque cette embauche est effectuée dans un emploi en correspondance avec les activités qui avaient été confiées au stagiaire, la durée du stage est déduite intégralement de la période d'essai.

Lorsque le stagiaire est embauché par l'entreprise à l'issue d'un stage d'une durée supérieure à deux mois, la durée de ce stage est prise en compte pour l'ouverture et le calcul des droits liés à l'ancienneté.

Ces informations n'ont aucune valeur contractuelle. Elles n'engagent pas la responsabilité de GHS quant à leur utilisation et / ou leur interprétation. Elles ne sont prises en compte par le lecteur que sous sa seule responsabilité.

Ces informations ont un caractère général et ne prétendent pas répondre de façon exhaustive à la question traitée. Pour plus d'informations, contactez les organismes sociaux et fiscaux concernés.

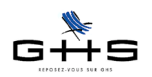

## 2 Paramétrage des retenues

Plan général des explications concernant le paramétrage du profil particulier et la création de la paie

- 2.1 Présentation générale
- 2.2 Les retenues de la paie
- 2.3 Création de la catégorie salariale
- 2.4 Mise à jour des retenues URSSAF
- 2.5 Création de la retenue spécifique URSSAF de complément d'allocations familiales
- 2.6 Vérification du paramétrage des retenues
- 3 Mise en place de la paie
- 3.1 Création du chiffre clé personnalisé
- 3.2 Création d'une rubrique pour la part de la gratification exonérée
- 3.3 Création d'une rubrique pour la part de la gratification soumise
- 3.4 Création d'une rubrique pour les heures d'absence gratifiées
- 3.5 Création d'une rubrique pour les titres-restaurant pris en charge à 100%
- 3.6 La fiche Contrat
- 3.7 Exemples de bulletins de paie et DUCS Urssaf
- 3.8 Registre du personnel et attestation de stage

## 2.1 Présentation générale

Le cas du stagiaire doit être paramétré de façon particulière dans le fichier de paie. Ce paramétrage a pour but : - d'appliquer automatiquement les bases de calcul spécifiques de la paie,

- de faire apparaitre les bons codes DUCS dans les déclarations URSSAF,
- de permettre un report des informations correct sur la DADS-U de fin d'année.

Pour cela, le stagiaire doit être dans une catégorie salariale spécifique. En effet, la catégorie salariale est un des critères de déclenchement des retenues dans la paie.

# С

## 2.2 Les retenues de la paie

Il s'agit des retenues appliquées en cas de gratification supérieure à la franchise. Les taux de cotisations fournis sont ceux appliqués à la date de mise à jour du document.

| TYPE RETENUE |                                                  |                             |                  |                   |                |
|--------------|--------------------------------------------------|-----------------------------|------------------|-------------------|----------------|
| Retenue      | Base                                             | Fraction de base            | Taux<br>Salarial | Taux<br>Employeur | Particularités |
|              | es retenues grisées ne s'appliquent pas à toutes | les entreprises. Voir les c | commentaires     |                   |                |

......

|                            |                         | URSSA    | F                   |      |          |            |
|----------------------------|-------------------------|----------|---------------------|------|----------|------------|
|                            |                         |          |                     |      |          | Codes DUCS |
| Contribution solidarité    | sal. abattu - ab. plaf. | Brut     | Totalité de la base |      | 0,30     | 100D       |
| Ass. Maladie               | sal. abattu - ab. plaf. | Brut     | Totalité de la base | 0,75 | 12,80    | 100D       |
| Ass. Vieillesse            | sal. abattu - ab. plaf. | Brut     | Totalité de la base | 0,30 | 1,80     | 100D       |
| Allocations Familiales (1) | sal. abattu - ab. plaf. | Brut     | Totalité de la base |      | 3,45     | 100D       |
| Complément AF Stagiaire    | sal. abattu - ab. plaf. | Brut     | Totalité de la base |      | 1,80     | 430D       |
| Accident travail (2)       | sal. abattu - ab. plaf. | Brut     | Totalité de la base |      | 100,00   | 100A       |
| Ass. vieillesse TA         | sal. abattu - ab. plaf. | TA       | Totalité de la base | 6,85 | 8,50     | 100P       |
| FNAL < 20 sal. (3)         | sal. abattu - ab. plaf. | TA       | Totalité de la base |      | 0,10     | 332P       |
| FNAL 20 sal. et + (3)      | sal. abattu - ab. plaf. | Brut     | Totalité de la base |      | 0,50     | 236D       |
| Transport (4)              | sal. abattu - ab. plaf. | Brut     | Totalité de la base |      | variable | 900D       |
| CSG déductible             | base particulière       | CSG/CRDS | Totalité de la base | 5,10 |          | 260D       |
| CSG/CRDS imposable         | base particulière       | CSG/CRDS | Totalité de la base | 2,90 |          | 260D       |

Haut-Rhin, Bas-Rhin et Moselle : Cotisation maladie supplémentaire de 1,50% en taux salarial sur le code DUCS 381D.

(1) La retenue d'allocations familiales à 3,45% doit être paramétrée avec la spécificité "Alloc. familiales hors Complément".

(2) Le taux AT calculé sur la paie est l'AT "Cas Général" de l'entreprise, renseigné au menu Paramètres - Chiffres Clés - Onglet AT.

Les retenues Accident du travail doivent être paramétrées à 100% en Part employeur - complément du Type retenue "Accident du Travail".

(3) Le FNAL est identique à celui du Cas Général. La retenue FNAL < 20 sal. s'applique par défaut. Le FNAL 20 sal. et + s'applique en remplacement du FNAL < 20 sal. pour les sociétés concernées. L'effectif s'apprécie le 31 décembre pour l'année suivante.

(4) Le Versement Transport est dû si l'effectif est + 9 salariés. Les employeurs dépassant 9 salariés bénéficient d'une dispense de versement pendant 3 ans. Le montant est ensuite réduit de 75% la quatrième année, de 50% la cinquième et de 25% la sixième.

FILLON : Les exonérations auxquelles un stage sous conventon ouvre droit ne sont cumulables avec aucune autre aide de l'Etat ou exonération de cotisations.

Ces informations n'ont aucune valeur contractuelle. Elles n'engagent pas la responsabilité de GHS quant à leur utilisation et / ou leur interprétation. Elles ne sont prises en compte par le lecteur que sous sa seule responsabilité.

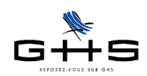

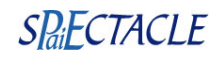

## 2.3 Création de la catégorie salariale

Menu Paramètres - Paramétrage de la paie - Catégories Salariales

- Cliquer sur sur kajouter» dans la barre des icônes. Une fiche «Ajout de cat. salariale» apparaît.
- ✔ Saisir le nom de la nouvelle catégorie salariale : Stagiaire
- ✔ Paramétrer le reste de la catégorie salariale selon la photo d'écran ci-dessous.

| Lib  | ellé catégorie                          | Stagiaire                                                                                                    |  |  |  |
|------|-----------------------------------------|----------------------------------------------------------------------------------------------------|--|--|--|
| Тур  | e                                       | Catégorie salariale générale                                                                                                    |  |  |  |
| Rég  | ime retraite                            | Stagiaire                                                                                                    |  |  |  |
| Rég  | ime Urssaf                              | Stagiaire 🗘                                                                                                    |  |  |  |
|      |                                         |                                                                                                    |  |  |  |
| Effe | ctif de la société                      | Personnel non inclus dans l'effectif                                                                                                    |  |  |  |
| Effe | ctif de la société<br>Calcul de la paie | Personnel non inclus dans l'effectif Base cotisation minimale SMIC                                                                                                    |  |  |  |
| Effe | ctif de la société<br>Calcul de la paie | <ul> <li>Personnel non inclus dans l'effectif</li> <li>Base cotisation minimale SMIC</li> <li>Régularisation plafond Urssaf</li> </ul>                                                        |  |  |  |
| Effe | ctif de la société<br>Calcul de la paie | <ul> <li>Personnel non inclus dans l'effectif</li> <li>Base cotisation minimale SMIC</li> <li>Régularisation plafond Urssaf</li> <li>Plafonds non proratisés selon % temps partiel</li> </ul> |  |  |  |

✓ Valider avec OK.

## 2.4 Mise à jour des retenues URSSAF

#### Menu Paramètres - Paramétrage de la paie - Retenues

✓ Dans la liste *Retenues de l'année,* cliquer sur 🥙 «Chercher» dans la barre d'icônes et saisir la recherche suivante :

- Type retenue : sélectionner Urssaf

- Cat. profession. : sélectionner Non Cadre

- Type de contrat : sélectionner Permanent CDD

- Cat. salariale : sélectionner Cas Général

✔ Valider avec le bouton «Chercher dans la sélection»

Une sélection de retenues apparaît à l'écran.

✓ Sélectionner la retenue «Réduction Fillon» avec un clic. Dans le menu *Edition*, choisir *Sous-sélection inverse*. La retenue disparaît de la sélection de retenues à l'écran.

✓ Sélectionner la retenue «Financement du paritarisme» avec un clic. Dans le menu *Edition*, choisir *Sous-sé*lection inverse. La retenue disparaît de la sélection de retenues à l'écran.

✓ Sélectionner la retenue «Complément AF» avec un clic. Dans le menu *Edition*, choisir *Sous-sélection inverse*. La retenue disparaît de la sélection de retenues à l'écran.

✓ Sélectionner toutes les retenues restantes (enfoncer les touches Ctrl et A sur PC ou **€** "Cmd" et A sur Mac).

- Cliquer sur 🦉 «Mise à jour des fiches sélectionnées» dans la barre des icônes. Un écran apparaît.
- ✓ Cocher Catégorie salariale et choisir Stagiaire S'applique.

| _       | Mise                   | à jour des retenues | ;      | _          |  |
|---------|------------------------|---------------------|--------|------------|--|
| <b></b> | Fin d'application      |                     |        |            |  |
| T       | Activation             | Retenue active      | A<br>V |            |  |
|         | Cat. professionnelle   | Cadre               | A<br>Y | S'applique |  |
|         | 🗹 Catégorie salariale  | Stagiaire           | ÷      | S'applique |  |
|         | Type de contrat        | Intermittent        | A<br>V | S'applique |  |
|         | 🗌 Catégorie analytique | Cas Général         | A<br>V | S'applique |  |

✓ Valider avec OK, puis valider le message suivant.

Ces informations n'ont aucune valeur contractuelle. Elles n'engagent pas la responsabilité de GHS quant à leur utilisation et / ou leur interprétation. Elles ne sont prises en compte par le lecteur que sous sa seule responsabilité.

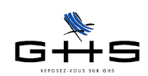

## 2.5 Création de la retenue spécifique URSSAF de complément d'allocations familiales

Depuis le 1er janvier 2015, le taux de la cotisation patronale allocations familiales est fixé à 3,45% au lieu de 5,25 % pour les salariés dont la rémunération n'excède pas 1,6 fois le montant du Smic calculé sur un an. Une circulaire Acoss précise que ce taux réduit <u>n'est pas applicable</u> aux stagiaires. Il convient de créer une retenue particulière.

#### Menu Paramètres - Paramétrage de la paie - Retenues

✓ Cliquer sur la 3ème icône et sélectionner la liste des *Retenues de l'année*. A droite de l'imprimante, sélectionner *Actives* dans le dernier menu déroulant.

|            |                                     | Recherche de re           | etenues         |               |                                                   |
|------------|-------------------------------------|---------------------------|-----------------|---------------|---------------------------------------------------|
| <b>4</b> - | Nom retenue commenç<br>Type retenue | çant par est (indifférent | )               | •             |                                                   |
|            | Taux salarial es                    | st égal à                 | Taux employeur  | est égal à    |                                                   |
|            | Cat. profession.                    | (indifférent)             | Type de contrat | (indifférent) |                                                   |
|            | Cat. salariale                      | (indifférent)             | Mutuelle        | (indifférent) |                                                   |
|            | + 65 ans                            | (indifférent)             | Retraité        | (indifférent) |                                                   |
|            | Fisc. étranger                      | (indifférent)             | Cat. analytique | (indifférent) |                                                   |
|            | Retenue applicable à la d           | date du                   | En fonction de  | (indifférent) | - dans la zone Code DUCS commencant               |
|            | Code DUCS commenç                   | çant par 430              |                 |               | par, saisir le code 430.                          |
|            | Particularité (aucune               | e)                        |                 | <b></b>       |                                                   |
|            | Autre recherche Cherch              | her dans sélection        | A               | nnuler OK     | Puis cliquer sur <u>Chercher dans sélection</u> . |

Sélectionner la retenue de complément d'allocations familiales au taux de 1,80% et cliquer sur la deuxième

icône <sup>1</sup> icône <sup>1</sup> icône

Valider les deux messages d'alerte et modifier la nouvelle retenue selon les modalités suivantes :

| Nom retenue                                                                                                    | Particula<br>Complé                   | rités<br>ment AF Stagiaire                                                                                                    |                                                                                                    | Retenue inactivée                                                                                                    | - Nom retenue : Complément AF<br>Stagiaire                                                                                                    |
|----------------------------------------------------------------------------------------------------|---------------------------------------|----------------------------------------------------------------------------------------------------|----------------------------------------------------------------------------------------------------|----------------------------------------------------------------------------------------------------|----------------------------------------------------------------------------------------------------|
| Type retenue Taux salarial Début d'application Base Fraction de la base Code DUCS Cat. professi > Cadre > Non Cadre Artiste Artiste Artiste Cadre > Agent Mairise Journaliste Pigiste | 01/09/<br>Salaire<br>(totalit<br>430D | Taux employeur         Taux employeur         Fin d'application         abattu (abattement pl         é de la base)         AF TAUX PLEIN         Catégorie salariale         Cas Général         Dirigeant         Fonctionnaire         CUI CAE         > Stagiaire         Apprenti - 11         E101 | Cas général/AT 1,800 % en fonction de Brut Spécificité (au Statut salarié - 65 ans - 65 ans - 65 ans - 86 ans - 86 ans - | Cas général       Date de règlement       Image: Statut professionnel       Statut professionnel       > Intermittent       > Permanent CDI       > Permanent CDD       Catégorie analytique       > Cas Général | <ul> <li>Stagiaire</li> <li>Base : modifier pour choisir Salaire<br/>abattu (abattement plafonné) puis<br/>Brut</li> <li>Catégorie salariale : <u>décocher</u><br/>toutes les catégories salariales, ne<br/><u>cocher que</u> la catégorie salariale<br/>Stagiaire !</li> </ul> |
| 1/2                                                                                                    |                                       |                                                                                                    | _/ Annuler <                                                                                                    | > OK                                                                                                    | <ul> <li>Valider avec OK.</li> </ul>                                                                                                    |

Ces informations n'ont aucune valeur contractuelle. Elles n'engagent pas la responsabilité de GHS quant à leur utilisation et / ou leur interprétation. Elles ne sont prises en compte par le lecteur que sous sa seule responsabilité.

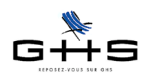

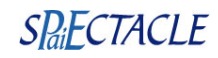

## 2.6 Vérification du paramétrage des retenues

#### Menu Paramètres - Paramétrage de la paie - Retenues

On effectue une recherche de retenues afin de vérifier que toutes les retenues nécessaires sont en place.

- Cliquer sur 🕮 «Afficher une liste prédéfinie» et choisir «Retenues de l'année».
- Cliquer sur dans la barre des icônes. Une fenêtre Recherche de retenues s'ouvre.
- Catégorie salariale : sélectionner Stagiaire
- ✔ Valider avec le bouton OK. Une liste Sélection de retenues apparaît.
- ✔ Vérifier à l'aide du tableau «Retenues de la paie» que toute les retenues nécessaires sont en place.

La première partie du paramétrage est terminée. Il est important de traiter également la section 3 suivante.

## 3 Mise en place de la paie

## 3.1 Création d'un chiffre clé personnalisé

Menu Paramètres - Chiffres clés

Un chiffre clé personnalisé doit être créé préalablement au paramétrage des rubriques de paie.

✓ Dans l'onglet *Personnalisés*, cliquer sur <sup>™</sup> pour déverrouiller la fiche.

|          |    |               | Ch                 | iffres clés |    |        |           |
|----------|----|---------------|--------------------|-------------|----|--------|-----------|
| ĺ        |    | #-            | Personnalisés      | A. T.       |    |        |           |
| iit.     |    |               | Libellé            |             |    | Valeur | Depuis le |
| la 1     | ч. | Carte Orange  | 2 zones            |             |    | 70,00  | 01/01/15  |
| ž.       |    | zzExonération | n stagiairezz      |             |    | 554,40 | 01/09/15  |
| ab       |    | Indem. grand  | déplac. Province   |             |    | 48,00  | 01/01/15  |
|          |    | Indem. grand  | déplacement IdF    |             |    | 64,70  | 01/01/15  |
|          |    | Indem. repas  | hors entreprise    |             |    | 8,80   | 01/01/15  |
|          |    | Indem. repas  | lieu de travail    |             |    | 6,20   | 01/01/15  |
| 8        |    | Indemnité rep | as restaurant      |             |    | 18,10  | 01/01/15  |
|          | ×  | Tickets Resta | urant Employeur    |             |    | 5,36   | 01/01/15  |
|          |    | Exo stagiaire | plafond horaire    |             |    | 24,00  | 01/01/15  |
|          |    | Exo stagiaire | e plafond horaire  |             |    |        |           |
| ee<br>ee |    | Exo stagiai   | re plafond horaire |             |    | Valeur | Depuis le |
|          |    |               |                    |             | 16 | 24,00  | 01/01/15  |
|          |    |               |                    |             |    |        |           |
| Ë        |    |               |                    |             |    |        |           |
|          |    |               |                    |             | ×  |        |           |
|          |    |               |                    |             | ×  |        |           |
|          |    |               |                    |             |    |        |           |

✓ Si un chiffre clé «Exonération stagiaire» existe déjà, mettre un petit «z» devant le libellé pour ne plus l'utiliser.

✓ Saisir le libellé du nouveau chiffre clé à créer dans la ligne au bas du tableau, «Exo stagiaire plafond horaire». Cliquer sur ✓ pour valider.

✓ Historique : choisir «Exo stagiaire plafond horaire» dans la liste déroulante.

- Dans le tableau, saisir «24 €» en valeur et «01/01/15» en début d'application. Cliquer sur **y** pour valider.

✓ Valider avec OK.

Ce chiffre clé est à mettre à jour en fonction de l'évolution du plafond Urssaf (au 1er janvier de chaque année) (cf. page 1).

Ces informations n'ont aucune valeur contractuelle. Elles n'engagent pas la responsabilité de GHS quant à leur utilisation et / ou leur interprétation. Elles ne sont prises en compte par le lecteur que sous sa seule responsabilité.

Ces informations ont un caractère général et ne prétendent pas répondre de façon exhaustive à la question traitée. Pour plus d'informations, contactez les organismes sociaux et fiscaux concernés.

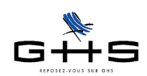

#### 3.2 Création d'une rubrique pour la part de la gratification exonérée Menu Paramètres - Rubriques de paie - Rubriques Cliquer sur 📩 «Ajouter» dans la barre des icônes de la *Liste de toutes les rubriques* et paramétrer l'ajout de rubrique selon les indications suivantes. Rubrique inactivée -4 Particularités - Libellé rubrique : Heures de stage exo-Libellé rubrique Heures de stage exonérées Code rubrique HSta15 nérées - Code rubrique : HSta15 Rubrique soumise à cotisations - Décocher la case Rubrique soumise à Plafond (aucun) Heures 1 Jours 0,14285 Données de la rubrique proratisées selon % temps partiel (plafond, heures, jours & droits RTT) cotisations Bases de salaire (aucun) - Plafond : (aucun) salaire de base (aucune quantité par défaut ou calculée) Base indemnité CP - Heures : 1 Base précarité - Jours : 1/7 (soit 0,14285 jour) Base heures supp Base congés maintien Base défraiement Base Avantage en nature Chiffre clé Base nbre titre restaurant Dans la partie *Montant* de la fiche : Base Ancienneté Montant 15 % de Exo stagiaire plafond h... - Liste déroulante : choisir Chiffre Clé Base Abondement PEE Valeur au 1er janvier Proratisation TP - Montant : 15% de Exo stagiaire plafond NB : vous pouvez créer vos propres chiffres clés selon vos besoins horaire. Droits à congés (aucun) Droits RTT 0 iours Droits repos compensateur 0 minutes Pas de repos compensateur si temps partiel 33/82 1 Annuler ОК <- Dans l'onglet Particularités de la fiche : Modification rubrique Heures de stage exonérées Rubrique inactivée -41 Particularités Libellé rubrique Heures de stage exonérées Code rubrique HSta15 - Case Imposable : cocher Cas d'une rubrique non soumise à cotisations : Imposable (cf. point 1 - régime fiscal) Soumis CSG/CRDS Soumis à base "Forfait social (hors prévoyance)" (ex : intéressement) Non inclus dans coût employeur (ex : acomptes Type rubrique (aucun) - Choisir le compte comptable (pour Compte Libellé écriture Comptabilité l'export des écritures de paies). Détailler par salarié Attestation Assedic intermittent Spécificité (aucune) Attestation Assedic permanent Spécificité (aucune) - DADS-U : choisir la spécificité «Gratifica-Gratification de stage (part exonérée) DADS-U Spécificité tion de stage (part exonérée)» Valider avec OK. Si le montant total de la gratification est égal au minimum horaire, cette seule rubrique suffira. Pour les conventions de stage signées avant le 1/09/2015, il conviendra de dupliquer rubrique et de modifier les éléments suivants : - code rubrique : StagHe - montant : 13,75% de Exo stagiaire plafond horaire.

Ces informations n'ont aucune valeur contractuelle. Elles n'engagent pas la responsabilité de GHS quant à leur utilisation et / ou leur interprétation. Elles ne sont prises en compte par le lecteur que sous sa seule responsabilité.

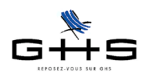

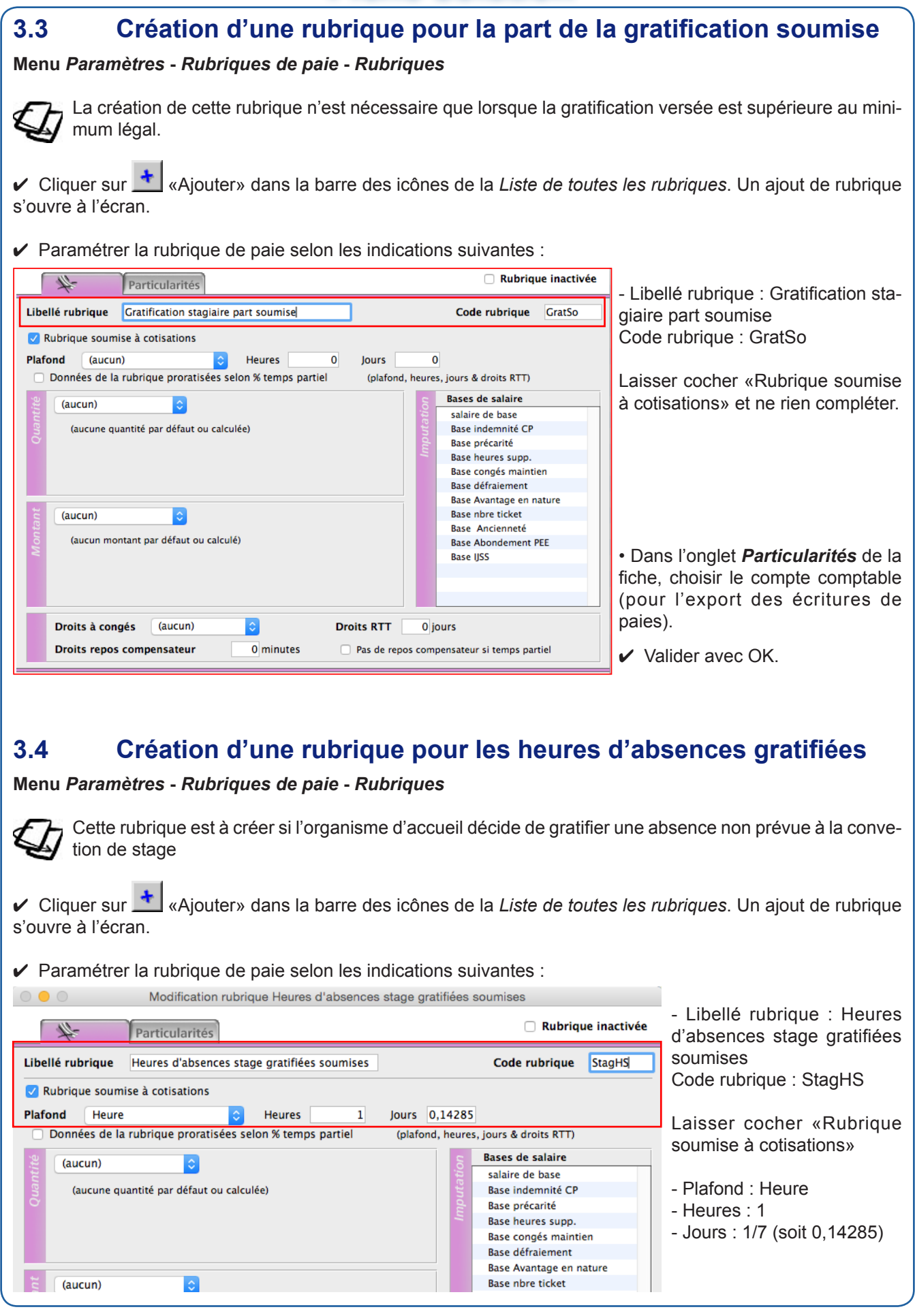

Ces informations n'ont aucune valeur contractuelle. Elles n'engagent pas la responsabilité de GHS quant à leur utilisation et / ou leur interprétation. Elles ne sont prises en compte par le lecteur que sous sa seule responsabilité.

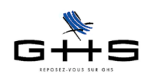

• Dans l'onglet Particularités de la fiche, choisir le compte comptable (pour l'export des écritures de paies).

✔ Valider avec OK.

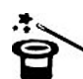

Nous vous conseillons d'inactiver ensuite les anciennes rubriques afin d'éviter de les réutiliser à mauvais escient : il s'agit des rubriques avec les codes GratNS, GEXO et REXO.

# 3.5 Création d'une rubrique pour les titres-restaurant pris en charge à 100%

#### Menu Paramètres - Rubriques de paie - Rubriques

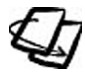

Cette rubrique est à créer si l'organisme d'accueil décide de donner et de prendre en charge la totalité de la valeur des titres-restaurant à un stagiaire qui ne perçoit pas de gratification (cas d'un stage inférieur à 2 mois).

✓ Depuis la liste des rubriques, mettre en surbrillance la rubrique existante de titres restaurant "total" (dans la majorité des cas, il s'agit d'une rubrique avec un code rubrique 'TRt').

✓ Cliquer sur would would would be a construction de la Liste de toutes les rubriques. Un ajout de rubrique par duplication s'ouvre à l'écran.

✓ Paramétrer la rubrique de paie selon les indications suivantes :

| Ajout de rubrique par duplication                                                                                                    |                                                                                                    |                                                                              |
|----------------------------------------------------------------------------------------------------|----------------------------------------------------------------------------------------------------|------------------------------------------------------------------------------|
| Particularités                                                                                                    | 🗌 Rubrique inactivée                                                                                                    | - Libellé rubrique : Titre res-                                              |
| Libellé rubrique Titre restaurant stagiaire                                                                                                    | Code rubrique TRStag                                                                                                    | taurant stagiaire                                                            |
| Rubrique soumise à cotisations         Plafond (aucun) <ul> <li>Heures</li> <li>Jours</li> <li>Données de la rubrique proratisées selon % temps partiel</li> <li>(plafond, h</li> </ul> (aucun) <ul> <li>(aucun)</li> <li>(aucun)</li> <li>(aucun)</li> <li>(aucune quantité par défaut ou calculée)</li> </ul> | 0<br>heures, jours & droits RTT)<br>Bases de salaire<br>salaire de base<br>Base indemnité CP<br>Base précarité<br>Base heures supp.<br>Base congés maintien<br>Base défraiement<br>Base Avantage en nature | Code rubrique : TRStag<br>Ne rien modifier d'autre sur<br>ce premier onglet. |
| Valeur par défaut<br>Montant 9<br>NB : cette valeur par défaut sera proposée lors de la saisie de cette<br>rubrique mais restera modifiable ensuite                                                                                                    | <ul> <li>&gt; Base nbre titre restaurant</li> <li>Base Ancienneté</li> <li>Base Abondement PEE</li> </ul>                                                                                                  |                                                                              |
| Droits à congés (aucun) C Droits RTT Droits repos compensateur O minutes Pas de repos                                                                                                    | 0 jours<br>compensateur si temps partiel                                                                                                    |                                                                              |
|                                                                                                    |                                                                                                    | <br>                                                                         |

• Passer dans l'onglet **Particularités**, en bas de la fiche, dans la zone DADS, choisir la spécificité Titre restaurant (part employeur).

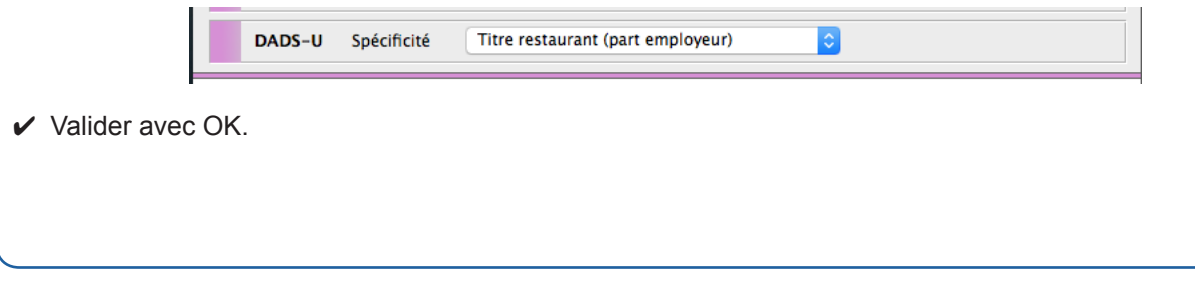

Ces informations n'ont aucune valeur contractuelle. Elles n'engagent pas la responsabilité de GHS quant à leur utilisation et / ou leur interprétation. Elles ne sont prises en compte par le lecteur que sous sa seule responsabilité.

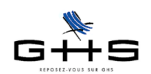

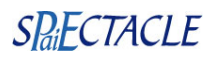

## 3.6 La fiche Contrat

#### Menu Fichier - Préférences

On commence par créer une «donnée perso» afin de pouvoir ajouter dans la fiche Contrat du stagiaire le nom du tuteur de stage, obligatoirement inscrit sur le registre des stagiaires.

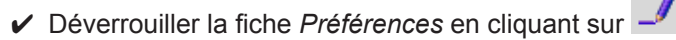

| Préférences |                         |                            |                            |               |  |  |  |
|-------------|-------------------------|----------------------------|----------------------------|---------------|--|--|--|
|             | ₩ E                     | Bulletin Compta            | Divers                     |               |  |  |  |
| SO.         | Champs personnalisables |                            |                            |               |  |  |  |
| Jer.        | Table                   | Libellé                    | Туре                       | Donnée unique |  |  |  |
| 0 *         | Salariés                | N° Carte de presse         | Texte                      |               |  |  |  |
|             | Salariés                | Téléphone                  | Téléphone                  |               |  |  |  |
|             | Sociétés                | CICE - Aide contrats aidés | CICE - Aide contrats aidés |               |  |  |  |
| ś.          |                         |                            |                            |               |  |  |  |
|             |                         |                            |                            |               |  |  |  |
| >           | ĸ                       |                            |                            |               |  |  |  |
|             | <                       |                            |                            |               |  |  |  |
|             | Contrats 🛟              | Tuteur stagiaire           | Tuteur stagiaire           | 🗹 Unique      |  |  |  |

✓ Dans le tableau, saisir une nouvelle ligne selon l'écran ci-contre.

Table : choisir ContratsType : choisir Tuteur stagiaireLe libellé se renseigne alors automatiquement et la case Unique secoche.

✔ Valider avec OK. On passe ensuite à la saisie de la fiche Contrat.

#### Menu Contrat - Liste des contrats

- ✓ Dans la liste des contrats, cliquer sur <sup>1</sup> pour créer un nouveau contrat.
- Salarié : choisir le stagiaire ou créer sa fiche en cliquant sur le mot Salarié puis Ajouter.
- Contrat : laisser Contrat vierge puis choisir le type du contrat CDD.
- Saisir la date de début de la convention de stage (modifier l'heure le cas échéant). Saisir la date de fin.
- Cat. salariale : sélectionner Stagiaire dans la liste déroulante.
- Profession : saisir la profession, ou la créer au besoin en cliquant sur le mot Profession puis Ajouter.
- case TP : laisser à 100%

|      | 4-             | uivi contrat Analytiques Paies          |              |             |
|------|----------------|-----------------------------------------|--------------|-------------|
| Sala | arié STAGIAIRE | CAS A stc1                              | Code contrat | stc1-15.01  |
| trat | Contrat        | CDD Du 09/02/15 Lu 09:00 au 26/06/15 Ve | 🗌 Cont       | rat terminé |
| con  | Cat. salariale | Stagiaire 🗘 Mutuelle (aucune)           |              |             |
| np s | Profession     | Stagiaire décoratrice Non Cadre         | Abat. %      | TP 100%     |

Même si aucune gratification n'est versée (stage de moins de 2 mois), la fiche Contrat doit être créée, avec la catégorie salariale Stagiaire, afin que le stage figure dans le registre (cf. point 3.7.1).

| Ö     |    | Champ            | Valeur         |
|-------|----|------------------|----------------|
| siers | η. | Tuteur stagiaire | Martine Giraud |
| S     |    |                  |                |
| né    | ×  |                  |                |
| Don   | Ť  | Tuteur stagiaire |                |

✓ Dans la partie Données perso au bas de la fiche, sélectionner Tuteur stagiaire et saisir son nom afin que cette donnée obligatoire figure sur le registre des stagiaires. Valider la ligne avec .

Ces informations n'ont aucune valeur contractuelle. Elles n'engagent pas la responsabilité de GHS quant à leur utilisation et / ou leur interprétation. Elles ne sont prises en compte par le lecteur que sous sa seule responsabilité.

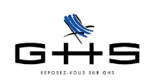

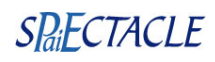

## 3.7 Exemples de bulletins de paie

#### Cas A - gratification égale au montant minimum

Ajouter une nouvelle paie :

- Quantité: saisir le nombre d'heures réellement effectués sur le mois
- Code : HSta15, la base se calcule automatiquement à 15% de 24€ soit 3,60€/heure.

| 0 🔴 🕘          |                       | Paie s                       | ur liste         |                   |                        |
|----------------|-----------------------|------------------------------|------------------|-------------------|------------------------|
| #-             | Analytiques           | Périodes Reten               | ues              |                   |                        |
| <u>Salarié</u> | STAGIAIRE CAS A       | stc1                         |                  | 🗌 Pré-paie        | N° paie 27             |
| Contrat        | stc1-15.01 🗘          | Du 01/09/15                  |                  | CDD               | Fin du contrat         |
| Cat. salariale | Stagiaire             | OMUTUElle (aucune            | )                | + 65 ans Ret      | raité 🗌 Fisc. étranger |
| Profession     | Stagiaire décoratrice |                              | Non Cadre        | Abat. % TP        | 100 %                  |
| Analytique     |                       |                              |                  |                   |                        |
| Exercice       | 2015 ᅌ <u>Périod</u>  | <u>e</u> 01/09/15 Ma au 30/0 | 9/15 Me Règit le | 30/09/15 par (non | déterminé) ᅌ           |
| Qté            | Code/Macro            | Rubrique de paie             | Base             | Montant           | Rubriques de paie 🖕    |
| 0 154          | HSta15 Heures de s    | tage exonérées               | 3,60             | 554,40            |                        |
| nnée<br>+ +    |                       |                              |                  |                   |                        |
| ×              |                       |                              |                  |                   |                        |
| ×              |                       |                              |                  |                   |                        |
|                |                       |                              |                  |                   |                        |
| Heure          | 154,00                | Jours                        | 22,00 🖴 Sa       | laire brut        | 0,00 🖴 📃               |
| Plafond        | 3 170,00              | Tranche A                    | 0,00 No          | et à payer        | 554,40 🖴 🚟             |
| Plaf. retra    | ite 3 170,00          | Base CS                      | 0,00 🖴 Co        | oût employeur     | 554,40 🙆 📟             |

Le stagiaire du cas A n'apparaît pas sur la DUCS Urssaf-Chômage, ni en base, ni en effectif.

#### Cas B - gratification supérieure au montant minimum

Ajouter une nouvelle paie :

- Quantité: saisir le nombre d'heures réellement effectuées sur le mois

- Code : HSta15, la base se calcule automatiquement à 15% de 24€ soit 3,60€/heure.

Valider cette première ligne et insérer une nouvelle ligne :

- Quantité : saisir le nombre d'heures réellement effectuées sur le mois
- Code : GratSo
- Base : saisir la base horaire au delà des 3,60€ (soit 1,59€ dans notre exemple).

| Sal                 | arié                                 | <u>í</u>                                     | STAGIAIR                       | E CAS B                        |                                     |                                                                   | stc2                    |                    | 🗌 Pre                                                           | é-paie N° paie      | 28     |
|---------------------|--------------------------------------|----------------------------------------------|--------------------------------|--------------------------------|-------------------------------------|-------------------------------------------------------------------|-------------------------|--------------------|-----------------------------------------------------------------|---------------------|--------|
| Coi                 | ntra                                 | at                                           | stc2-15                        | .01 ᅌ                          | Du 01/                              | 09/15                                                             |                         |                    | CDD                                                             | Fin du cont         | trat   |
| Cat                 | . sa                                 | lariale                                      | Stagiaire                      | 2                              | \$                                  | Mutuelle                                                          | (aucune)                | ٥                  | + 65 ans                                                        | 🗌 Retraité 🗌 Fisc.  | étrang |
| Pro                 | fes                                  | sion                                         | Stagiaire                      | décoratrice                    | 2                                   |                                                                   | Non Ca                  | dre                | Abat. %                                                         | TP 100%             |        |
| Ana                 | alyt                                 | ique                                         |                                |                                |                                     |                                                                   |                         |                    |                                                                 |                     |        |
| Exe                 | rcio                                 | ce                                           | 2015                           | Périod                         | le 01/                              | 09/15 Ma a                                                        | u 30/09/15 M            | le Règit le        | 30/09/15 par                                                    | r (non déterminé) 🔇 |        |
|                     |                                      |                                              |                                |                                |                                     |                                                                   |                         |                    |                                                                 |                     | -      |
| ie                  |                                      | Qté                                          | Code/Macro                     | 2                              | Rub                                 | rique de paie                                                     |                         | Base               | Montant                                                         | Rubriques de pai    | e .    |
| paie :              | †<br>11                              | Qté 9                                        | Code/Macro<br>HSta15           | Heures de                      | <u>Rub</u><br>stage e>              | r <mark>ique de paie</mark><br>konérées                           |                         | Base<br>3,6        | Montant<br>50 554,40                                            | Rubriques de pai    | e 🖕    |
| iées paie           | *<br>11<br>15                        | Qté 9<br>154<br>154                          | Code/Macro<br>HSta15<br>GratSo | Heures de<br>Gratificatio      | <u>Rub</u><br>stage ex<br>on stagia | rique de paie<br>konérées<br>aire part soum                       | iise                    | Base<br>3,6<br>1,5 | Montant<br>50 554,40<br>59 245,60                               | Rubriques de pai    | e 🗸    |
| onnées paie         | +<br>11<br>16<br>+                   | Qté 9<br>154<br>154                          | Code/Macro<br>HSta15<br>GratSo | Heures de<br>Gratificatio      | <u>Rub</u><br>stage ex<br>on stagia | vrique de paie<br>konérées<br>aire part soum                      | lise                    | Base<br>3,6<br>1,5 | Montant<br>50 554,40<br>59 245,60                               | Rubriques de pai    | e 🖕    |
| Données paie        | *<br>*<br>*<br>*                     | Qté 9<br>154<br>154                          | Code/Macro<br>HSta15<br>GratSo | Heures de<br>Gratificatio      | <u>Rub</u><br>stage ex<br>on stagia | vrique de paie<br>konérées<br>hire part soum                      | tise                    | Base<br>3,6<br>1,5 | Montant<br>50 554,40<br>59 245,60                               | Rubriques de pai    | e 🗸    |
| Données paie        | +<br>±<br>₩<br>₩<br>₩<br>₩           | Qté 9<br>154<br>154                          | Code/Macro<br>HSta15<br>GratSo | e<br>Heures de<br>Gratificatio | <u>Rub</u><br>stage ex<br>on stagia | vrique de paie<br>konérées<br>aire part soum                      | ise                     | Base<br>3,6<br>1,5 | Montant<br>50 554,40<br>59 245,60                               | Rubriques de pai    | e ,    |
| ul Données paie     | ±<br>±<br>≈<br>≠<br>×                | Qté 9<br>154<br>154                          | Code/Macro<br>HSta15<br>GratSo | Heures de<br>Gratificatio      | Rub<br>stage ex<br>on stagia        | rique de paie<br>conérées<br>aire part soum                       | iise                    | Base 3,6<br>1,5    | Montant<br>50 554,40<br>99 245,60                               | Rubriques de pai    | e 🔪    |
| Calcul Données paie | +<br>±<br>™<br>₩<br>₩<br>₩<br>₩<br>₩ | Qté 9<br>154<br>154<br>0<br>Heure<br>Plafond | Code/Macro<br>HSta15<br>GratSo | Heures de<br>Gratificatio      | Rub<br>stage ex<br>on stagia        | vique de paie<br>conérées<br>aire part soum<br>Jours<br>Tranche A | 1ise<br>22,00<br>245,60 | Base<br>3,6<br>1,5 | Montant<br>50 554,40<br>59 245,60<br>alaire brut<br>sel à payer | Rubriques de pai    | e 🔪    |

Le stagiaire du cas B apparaît sur la DUCS avec le Cas Général (100). Il n'apparaît pas dans les effectifs.

Ces informations n'ont aucune valeur contractuelle. Elles n'engagent pas la responsabilité de GHS quant à leur utilisation et / ou leur interprétation. Elles ne sont prises en compte par le lecteur que sous sa seule responsabilité.

Ces informations ont un caractère général et ne prétendent pas répondre de façon exhaustive à la question traitée. Pour plus d'informations, contactez les organismes sociaux et fiscaux concernés.

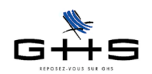

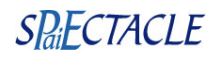

## 3.8 Registre des stagiaires et attestation de stage

#### 3.8.1 Registre des stagiaires

#### Menu Etats - Récapitulatifs spécifiques

✓ Choisir la période, cocher *Registre des stagiaires* et valider avec OK. Remarque : le nom du tuteur doit avoir été renseigné dans la fiche Contrat du stagiaire (voir point 3.6).

### 3.8.2 Attestation de stage

Menu Contrats - Liste des contrats

✓ Sélectionner la fiche Contrat et cliquer sur <sup>▲</sup> «Traitement de texte». Choisir «Imprimer un mailing» puis choisir *Attestation de stage* dans la liste déroulante «Modèle à utiliser».

✓ Compléter les informations.

Ces informations n'ont aucune valeur contractuelle. Elles n'engagent pas la responsabilité de GHS quant à leur utilisation et / ou leur interprétation. Elles ne sont prises en compte par le lecteur que sous sa seule responsabilité.